## Schutz aller Dateien aufheben

Hebt den Schutz aller Dateien auf.

1~Wählen Sie den Wiedergabemodus aus.

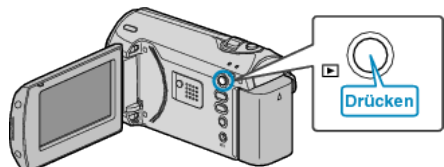

2 Drücken Sie MENU, um das Menü aufzurufen.

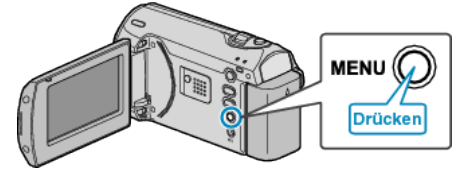

*3* Wählen Sie mithilfe des ZOOM/SELECT-Reglers "SCHÜTZEN/AUF-HEBEN" aus und drücken Sie OK.

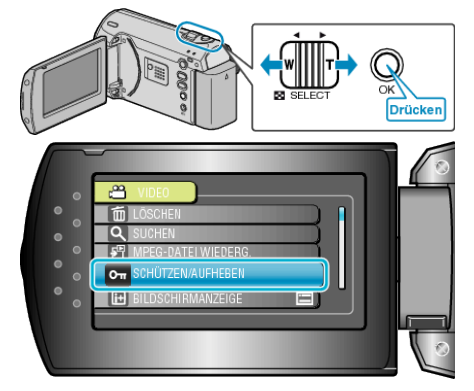

4 Wählen Sie "ALLE AUFHEBEN" und drücken Sie OK.

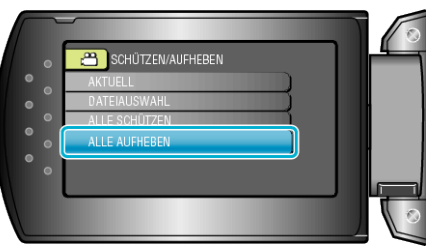

5 Wählen Sie "JA" und drücken Sie OK.

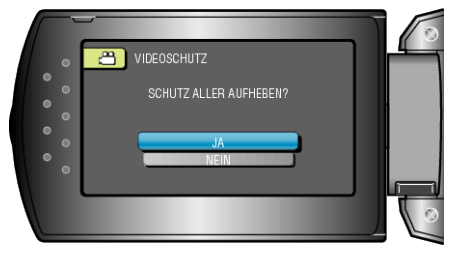

• Drücken Sie nach dem Einstellen OK.